## aeroqual

# **Configure monitor**

Written By: StJohn Vuetilovoni

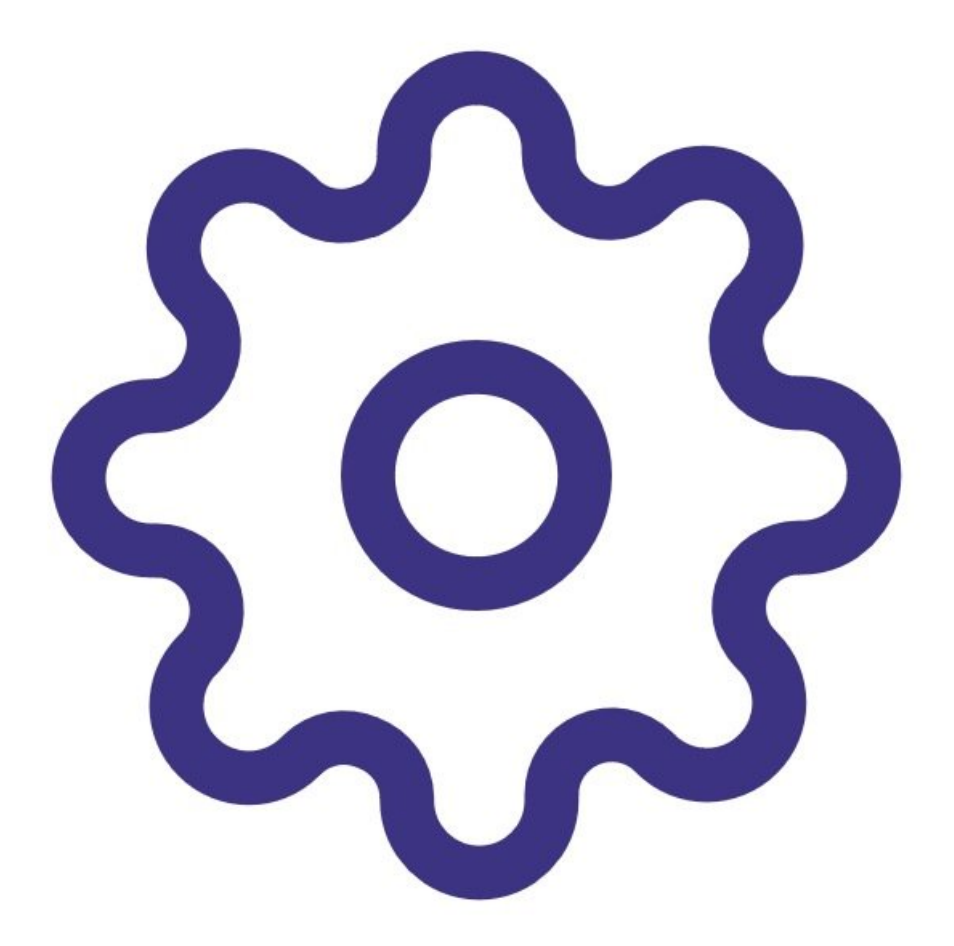

## INTRODUCTION

Use this guide to change the monitor ID, location ID, concentration unit, logging frequency, output sensor, alarm settings, control settings, and date and time.

**Note**: It assumes you have already <u>installed the monitor's configuration software</u>, <u>downloaded the</u> <u>cable driver</u> and <u>connected your monitor to a PC</u>.

#### Step 1 — Update monitor settings

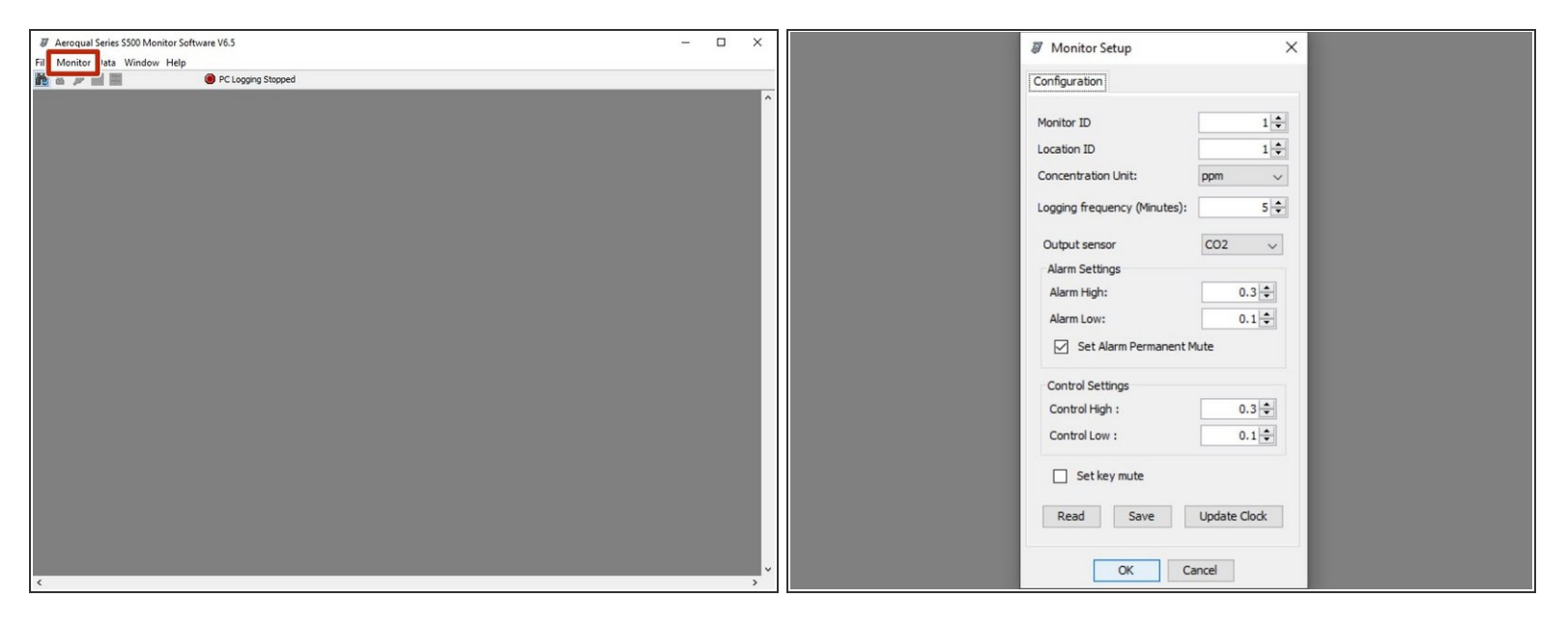

- Launch the Aeroqual S500 software and click Monitor > Setup from the menu bar. The Monitor Setup dialog box appears.
- Type in, or use the up/down buttons to set desired values for monitor ID, location ID, concentration unit, logging frequency, output sensor, alarm settings, and control settings.
- If the temperature and relative humidity sensor is connected, an option to select the temperature unit also appears.
- (i) Each function has a keyboard shortcut. The shortcut keys are noted alongside each function in the drop-down menus.

### Step 2 — Set date and time

| Ø Monitor Setup              | ×            |  |
|------------------------------|--------------|--|
| Configuration                |              |  |
| Monitor ID                   | 1            |  |
| Location ID                  | 1 🖨          |  |
| Concentration Unit:          | ppm 🗸        |  |
| Logging frequency (Minutes): | 5 🔹          |  |
| Output sensor                | CO2 ~        |  |
| Alarm Settings               |              |  |
| Alarm High:                  | 0.3 🜩        |  |
| Alarm Low:                   | 0.1 🖨        |  |
| Set Alarm Permanent Mute     |              |  |
| Control Settings             |              |  |
| Control High :               | 0.3 🖨        |  |
| Control Low :                | 0.1          |  |
| Set key mute                 |              |  |
| Read Save                    | Update Clock |  |
| ОКС                          | ancel        |  |

For further support, contact <u>Technical Support</u>.

- To log data, it's essential the clock on the monitor is set to the true time. Click Update Clock to set the date and time. Note: This can also be done on the monitor via its setup menu.
- Click Save to synchronize the monitor values with those from the PC.
- If the clock doesn't synchronize, the monitor clock battery may be flat and need replacement. In this situation, contact <u>Technical Support</u>.